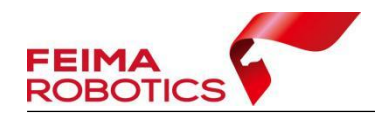

# OP5000 数据使用大疆智图软件处理 流程

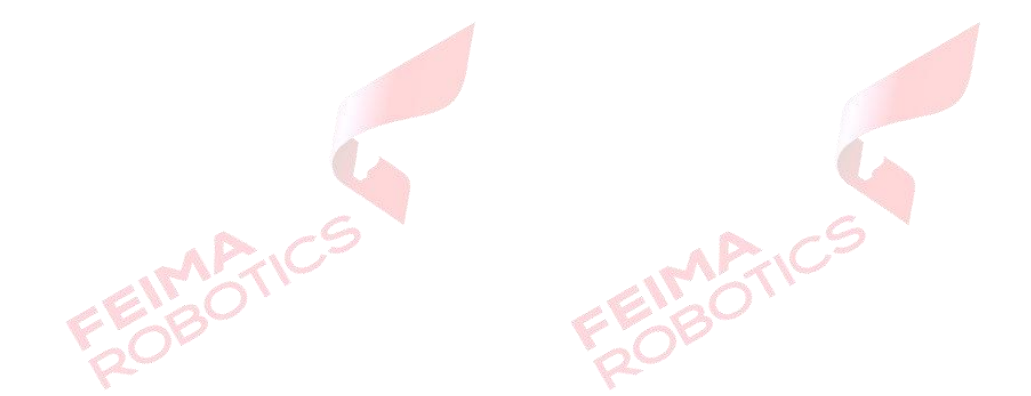

编 制: <u>深圳飞马机器人科技有限公司</u>
版本号: <u>V1.0</u>
日 期: <u>2023-08-10</u>

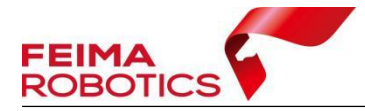

| Ħ | 킆 |
|---|---|
| 曰 | X |

| 1.背景介绍        |           |
|---------------|-----------|
| 1.1 错误提示      |           |
| 1.2 补充说明      |           |
| 2.解决办法        |           |
| 3.查看修改结果      |           |
| 4.关于 POS 精度设置 | 4         |
| FEIMATICS     | FEIMATICS |

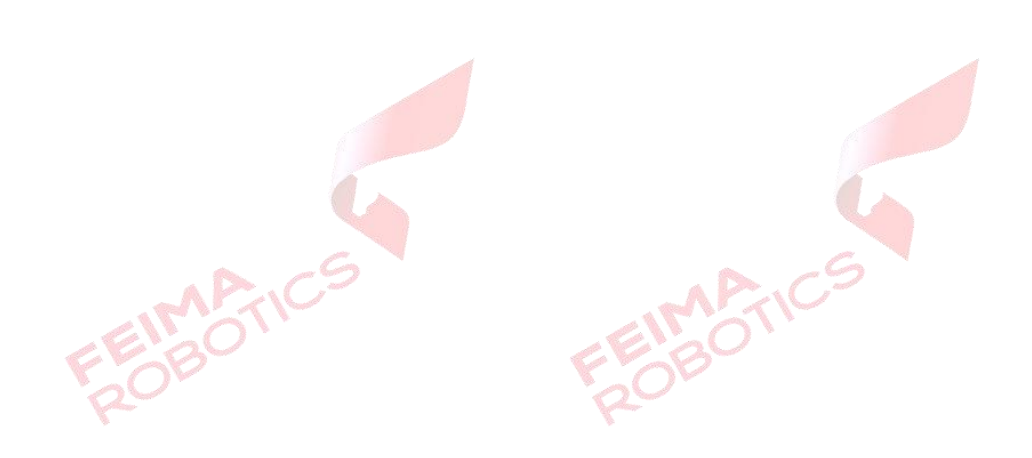

#### 版权声明

EIMANK OBOTIK

本文档版权由深圳飞马机器人科技有限公司所有。任何形式的拷贝或部分拷贝都是不允许的,除非是出于有保护的评价目的。

本文档由深圳飞马机器人科技有限公司提供。此信息只用于数据处理与应用 部门的成员或咨询专家。特别指出的是,本文档的内容在没有得到深圳飞马机器 人科技有限公司书面允许的情况下,不能把全部或部分内容泄露给任何其它单位。

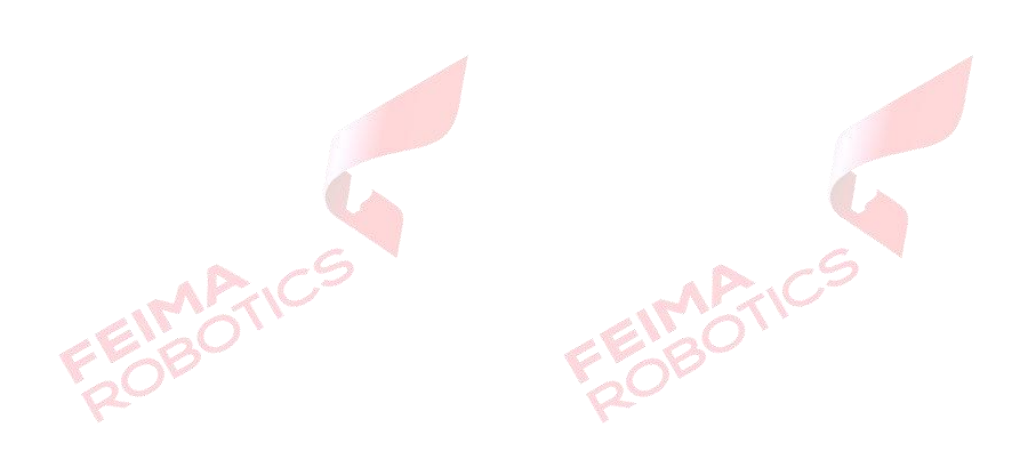

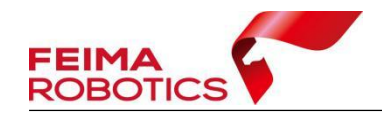

## 1.背景介绍

使用大疆制图软件(版本号-v3.7.6)处理飞马 OP5000 数据,使用读取照片 EXIF 信息处理方式,在处理过程中会遇到如下问题:

将数据导入到软件中,读取照片 EXIF 信息后,由于倾斜镜头型号默认一致, 所以会把四个倾斜镜头数据全部识别成同一镜头型,最终导致不能分别按照镜头 输入相机检校参数,无法进行后续空三及成果高精度处理。

注意:如果使用后差分 POS 进行空三处理,建议首先进行重命名操作,否则软件导入 POS 可能会出现异常。

#### 1.1 错误提示

正常导入数据后,相机参数设置界面错误提示如下图:

| 💿 DJI Terra                                                             |                                                                                              |                   | ×   |
|-------------------------------------------------------------------------|----------------------------------------------------------------------------------------------|-------------------|-----|
| A                                                                       |                                                                                              |                   | * * |
|                                                                         | 相机信息                                                                                         |                   | ×   |
| 分组方式 🖲 相机 🗋 文件夹                                                         | 参数设置 四个倾斜镜头会识别                                                                               |                   |     |
| 未知相机 8                                                                  | 相机参数会影响重建的准确性。                                                                               |                   |     |
| 相机疗列号-                                                                  | 相机名称。①                                                                                       | 35 mm 等效焦距。       |     |
|                                                                         | FEIMA ROBOTICS_CM2600_40 ~                                                                   | 请输入               | mm  |
| FEIMA ROBUITS_CM2500_28<br>838 题片 15144 - 4096<br>用机场列号 -<br>下视镜头可以正常输入 | 相机序列号<br><br>照片分辨率<br>6144 • 4096 px<br>▼ 高级设置                                               | 镜头序列号<br>         |     |
|                                                                         | <ul> <li>協头送型</li> <li>● 标准 ○ 鱼服</li> <li>固定相机参数 ●</li> <li>● 不固定 ○ 固定相机内参 ○ 固定全部</li> </ul> | 内参单位<br>● px ○ mm |     |
|                                                                         |                                                                                              | 取消 脸              | 用   |

### 1.2 补充说明

大疆智图软件自带的按照文件夹输入相机检校参数暂时无法使用。

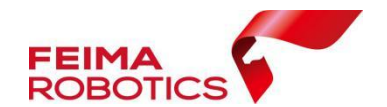

## 2.解决办法

使用提供的软件 Exif Pilot,修改每个镜头数据的第一张照片的 EXIF 信息,分别把【型号】栏填写不同类似:建议使用增加字母格式,方便区分与后期输入,如:

1) 原相机属性型号均为: CM2600

建议修改型号: CM2600\_2A 或 CM2600\_1X 或 CM2600\_3W 或 CM2600\_4D 或 CM2600\_5S

2)程序下载链接:

https://pan.baidu.com/s/14FAyDwTz0JkMH rPwQ64MA?pwd=fm12

提取码: fm12

3)选择每个镜头数据的第一张照片,双击进入【属性】信息中修改,完成 后选择保存即可。

| lieivame       | FocalLength | ExposureTime /                          | Aperture Flash                     | 双击    |            |    |
|----------------|-------------|-----------------------------------------|------------------------------------|-------|------------|----|
| pic00001.jpg   | 28.00 mm    | 1/1250 sec                              | f/7.0 No flash                     |       |            |    |
| pic00002.jpg   | 28.00 mm    | 1/1250 sec                              | f/7.0 No flash                     |       |            |    |
| pic00003.jpg   | 28.00 mm    | 1/1250 sec                              | f/7.0 No flash                     |       |            |    |
| ] pic00004.jpg | 28.00 mm    | 1/1250 sec                              | f/7.0 No flash                     |       |            |    |
| pic00005.jpg   | 28.00 mm    | 1/1250 sec                              | f/7.0 No flash                     |       |            |    |
| pic00006.jpg   | 28.00 mn    | Edit Properties                         |                                    |       | ×          |    |
| ] pic00007.jpg | 28.00 mn    |                                         |                                    |       |            |    |
| ] pic00008.jpg | 28.00 mn    | EXIF GPS IPTC                           | Add New Tags                       | 手动修改  |            |    |
| ] pic00009.jpg | 28.00 mn    |                                         |                                    |       |            |    |
| pic00010.jpg   | 28.00 mn    | Camera Model                            | CM2600_A                           |       | 5          |    |
| ] pic00011.jpg | 28.00 mn    | Camera Manufacturer                     | Camera Manufacturer FEIMA ROBOTICS |       |            |    |
| pic00012.jpg   | 28.00 mn    | Artist                                  |                                    |       |            |    |
| pic00013.jpg   | 28.00 mn    | Arust                                   |                                    |       | K)         |    |
| pic00014.jpg   | 28.00 mn    | Copyright Copyright 2018                |                                    |       | <b>K</b> C |    |
| ] pic00015.jpg | 28.00 mn    | Image Description FEIMA CM2600 PICTURES |                                    |       | K)         |    |
| ] pic00016.jpg | 28.00 mr    | Comment                                 |                                    |       |            |    |
| pic00017.jpg   | 28.00 mr    |                                         |                                    | 1     |            |    |
| pic00018.jpg   | 28.00 mn    | Date Time                               | 2023/2/17 11:24:01                 | 6     | 5          |    |
| pic00019.jpg   | 28.00 mn    | Date Time Original                      | 2023/2/17 11:24:01                 | Ø     | 5          |    |
| pic00020.jpg   | 28.00 mn    | Date Time Digitized                     | 2023/2/17 11:24:01                 |       |            |    |
| pic00021.jpg   | 28.00 mn    |                                         | 2023/2/17 11:24:01                 |       |            |    |
| pic00022.jpg   | 28.00 mn    |                                         |                                    |       |            |    |
| pic00023.jpg   | 28.00 mn    |                                         |                                    |       | 完成         | 保存 |
| pic00024.jpg   | 28.00 mn    |                                         |                                    |       |            |    |
| pic00025.jpg   | 28.00 mn    |                                         |                                    | OK Ca | incel      |    |
| pic00026.jpg   | 28.00 mn.   | 171200 000                              | 1/10 100 Hash                      |       |            |    |
| pic00027.jpg   | 28.00 mm    | 1/1250 sec                              | f/7.0 No flash                     |       |            |    |
| pic00028.jpg   | 28.00 mm    | 1/1250 sec                              | f/7.0 No flash                     |       |            |    |
| pic00029.jpg   | 28.00 mm    | 1/1250 sec                              | f/7.0 No flash                     |       |            |    |
| ] pic00030.jpg | 28.00 mm    | 1/1250 sec                              | f/7.0 No flash                     |       |            |    |
| pic00031.jpg   | 28.00 mm    | 1/1250 sec                              | f/7.0 No flash                     |       |            |    |

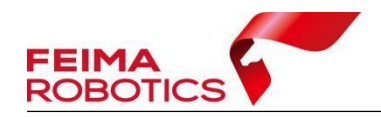

提示修改成功

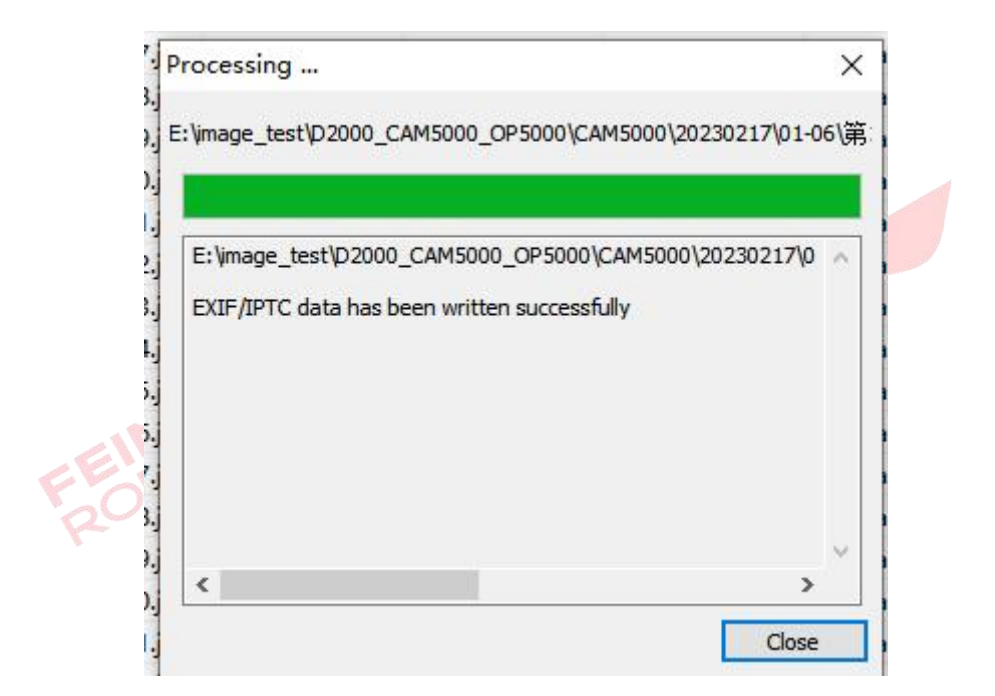

4) 其余四个镜头依次类似操作即可。

3.查看修改结果

修改后,导入数据后,相机参数界面如下,可以按照镜头分别输入相机参数:

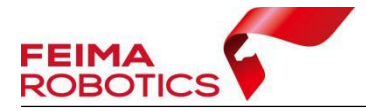

www.feimarobotics.com

|                                                |   | 相机信息                         |                         |                   |      | ×    |
|------------------------------------------------|---|------------------------------|-------------------------|-------------------|------|------|
| 分组方式 💿 相机 🗋 文件夹                                |   | 参数设置                         |                         |                   |      |      |
| 未知相机                                           |   | 4. 相机参数会影响重建的准确性。            |                         |                   |      |      |
| 相机序列号 -                                        |   | 相机名称 • 🕖                     |                         | 35 mm 等效焦距 🕯      |      |      |
| 未知相机。                                          |   | FEIMA ROBOTICS_CM2600-W_40   |                         | 请输入               |      | mm   |
| 634 照片   6144 + 4096<br>相机序列号 -                |   | 相机序列号<br>                    |                         | 镜头序列号<br>         |      |      |
| <b>未知相机</b><br>634 照片 6144 * 4096<br>相机序列号 -   |   | 照片分辨率<br>6144 ◆ 4096 px      |                         |                   |      |      |
| <b>未知旧机</b><br>534 照片 6144 * 4096<br>相见穷列号 -   | ٥ | ▼ 高级设置<br>镜头类型<br>● 标准 ○ 鱼眼  |                         | 内参单位<br>● px ─ mm |      |      |
| <b>未知相机</b><br>634 照片   6144 * 4096<br>相机序列号 - |   | 固定相机参数<br>⑦ 不固定 ○ 固定相机内参 ○ 图 | 定全部                     |                   |      |      |
|                                                |   |                              | CX •                    |                   | CY 🔹 |      |
|                                                |   | 请输入 px                       | 请输入                     | рх                | 请输入  | рх   |
|                                                |   | К1                           | К2                      |                   | КЗ   |      |
|                                                |   | 请输入                          | 请输入                     |                   | 请输入  |      |
|                                                |   | P1                           | P2                      |                   |      |      |
|                                                |   |                              |                         |                   |      |      |
|                                                |   |                              |                         |                   | IJ   | 消 应用 |
|                                                |   |                              | No. of Concession, Name |                   |      |      |

使用无人家管家智理图或智拼图下载导入对应编号的相机文件 XML 格式, 按照镜头文件夹分辨输入焦距及像主点等参数,由于畸变模型不一致,使用大疆 智图处理 OP5000 时畸变参数不建议填写。

| 2 🖓     | 智理图 ▼                                                                                                    | _ 🗆 × |
|---------|----------------------------------------------------------------------------------------------------|-------|
|         | 相机参数转换                                                                                                    | X     |
|         | ◆数导入方式 <b>下</b> 覧                                                                                                    |       |
| ▲ 国際成処理 | 無距 (px): 7538.132000                                                                                                    |       |
| 12 图像处理 | 影像宽 (px): 7952 影像高 (px): 5304                                                                                                    |       |
| ● 实用工具  | CCD宽 (mm): 35.784000 CCD高 (mm): 23.868000                                                                                                    |       |
|         | 像主点Y (px):       3937.443000       像主点Y (px):       2633.221000         K1:       2.308974e-9       K2:       -2.497802e-16       K3:       2.32594e-23         K4:       -6.330806e-31       K5:       0       K6:       0         P1:       3.994098e-8       P2:       -9.482164e-8       A:       9.490578e-5         B:       -2.601266e-5       SIIIIIIIIIIIIIIIIIIIIIIIIIIIIIIIIIIII |       |

## 4.关于 POS 精度设置

OP5000 后差分 POS 和 EXIF\_POS 都是高精度 POS,建议平面精度设置为

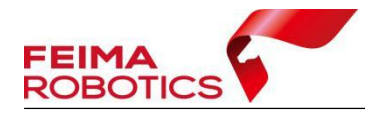

0.05 米,高程精度为 0.1 米,如果飞行质量良好,无干扰,也可修改为平面 0.03 米,高程 0.06 米 (与大疆智图默认高精度一致)。

方式一:可以导入之前编辑好 POS 文件,手动增加水平,垂直精度设置; 方式二:可以首先读取 EXIF 后,导出 POS 为 txt 文本后,进行编辑(增加 水平,垂直精度设置)再重新导入使用。

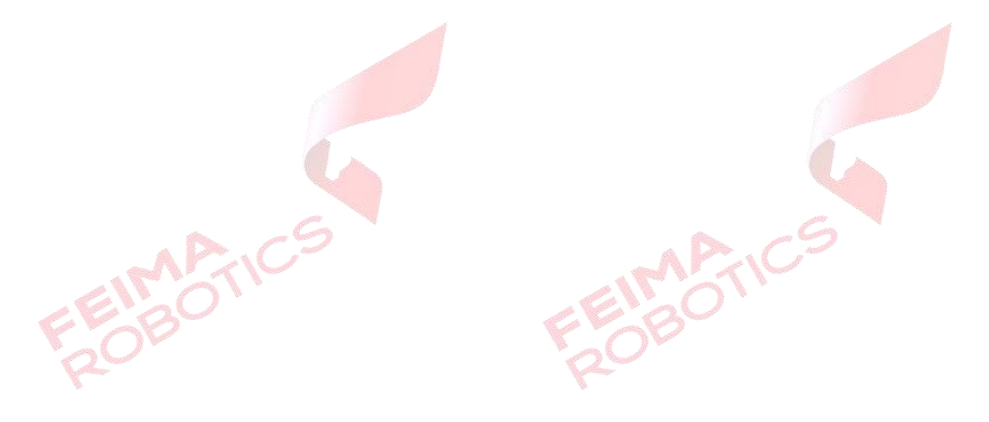

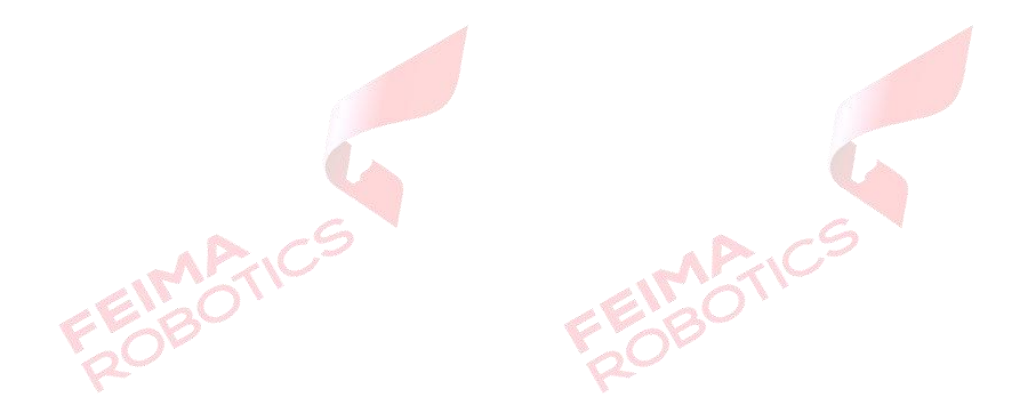